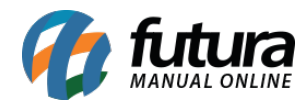

## Sistema: Futura Server

**Caminho:** <u>Cadastros>Fiscal> Atualização em lote de informações fiscais</u>

## Referência: FS50.3

Versão: 2025.03.24

**Como Funciona:** Esta tela é utilizada para atualizar **Base Legal/Pauta Fiscal, CEST** e tributações de grupos fiscais dos produtos. Para isso, acesse o caminho indicado acima e o sistema abrirá a tela abaixo:

| Atualização em lo                                      | te de informações fiscais dos Produtos 🗙 |            |           |  |  |  |  |  |  |
|--------------------------------------------------------|------------------------------------------|------------|-----------|--|--|--|--|--|--|
| Base Legal / Pauta Fiscal Tributações Copia Aba Fiscal |                                          |            |           |  |  |  |  |  |  |
| Filtros                                                |                                          |            |           |  |  |  |  |  |  |
| Grupo Fiscal                                           |                                          |            | ø         |  |  |  |  |  |  |
| Classificacao Fiscal                                   |                                          |            | ø         |  |  |  |  |  |  |
| Cest                                                   |                                          |            | ø         |  |  |  |  |  |  |
| Atualizações                                           |                                          |            |           |  |  |  |  |  |  |
| Origem mercadoria                                      | ~                                        | •          | Atualizar |  |  |  |  |  |  |
| Tributacao da ECF                                      | ~                                        | · [        | Atualizar |  |  |  |  |  |  |
| Vendas no estado                                       |                                          |            |           |  |  |  |  |  |  |
| CST ICMS                                               |                                          | <u>·</u> [ | Atualizar |  |  |  |  |  |  |
| ୍ଲ<br>ଜୁ Base Legal                                    |                                          |            | Atualizar |  |  |  |  |  |  |
| asel                                                   |                                          |            |           |  |  |  |  |  |  |
| cal B                                                  |                                          |            |           |  |  |  |  |  |  |
| ta Fis                                                 |                                          |            |           |  |  |  |  |  |  |
| Pau                                                    |                                          |            |           |  |  |  |  |  |  |
|                                                        |                                          |            |           |  |  |  |  |  |  |
| Venda interestadual                                    |                                          | -<br>-     | -         |  |  |  |  |  |  |
| CST ICMS                                               |                                          | <u>'</u> L | Atualizar |  |  |  |  |  |  |
| ୍ବି<br>ତୁମ୍ପ Base Legal                                |                                          |            | Atualizar |  |  |  |  |  |  |
| asel                                                   |                                          |            |           |  |  |  |  |  |  |
| Cal                                                    |                                          |            |           |  |  |  |  |  |  |
| ta Fis                                                 |                                          |            |           |  |  |  |  |  |  |
| Paul                                                   |                                          |            |           |  |  |  |  |  |  |
|                                                        |                                          |            |           |  |  |  |  |  |  |
| Cest                                                   |                                          | •          | Atualizar |  |  |  |  |  |  |
|                                                        |                                          | _          |           |  |  |  |  |  |  |
|                                                        |                                          |            |           |  |  |  |  |  |  |
|                                                        |                                          |            |           |  |  |  |  |  |  |
|                                                        |                                          |            |           |  |  |  |  |  |  |
|                                                        |                                          |            |           |  |  |  |  |  |  |

Classificação Fiscal: É um código que toda mercadoria deve conter e que agrupa os tipos

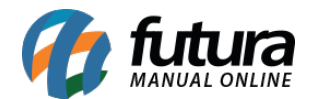

de produtos, defina neste campo qual a classificação que será atualizada;

Grupo Fiscal: Neste campo defina o grupo fiscal utilizado;

**CEST:** O Código Especificador da Substituição Tributária é um código que identifica a mercadoria que está sujeita a substituição tributária.

## Vendas no Estado e Vendas Interestaduais - Pauta Fiscal e Base Legal

Para preencher as informações referentes as vendas feitas no estado e interestaduais é necessário verificar primeiro a existência da Pauta Fiscal e indica – lá no cadastro. Caso o produto não contenha Pauta Fiscal, deverá ser indicado a Base Legal.

**CST ICMS:** É o código que identifica a situação tributária do ICMS referente a mercadoria, como por exemplo: "60 – ICMS cobrado anteriormente por Substituição tributária e 10 – Tributada e com a cobrança do ICMS por substituição tributária"

**Base Legal:** Base legal é a descrição do produto mediante a legislação do estado dentro do ICMS- Substituição Tributária.

**Pauta Fiscal:** Pauta Fiscal é o preço máximo ou preço final para o consumidor de um determinado produto, definido por autoridade competente, ou seja, pelo próprio governo.

Após definir os campos selecione-os no campo Atualizar e clique no botão Executar

## Aba Tributações

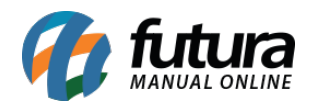

| About the start of the second |              | (                         | tata a             |                   |                                                               |  |  |  |  |  |  |  |
|-------------------------------|--------------|---------------------------|--------------------|-------------------|---------------------------------------------------------------|--|--|--|--|--|--|--|
| Atualização el                | m lote de in | formações fiscais dos Pro | dutos ×            |                   |                                                               |  |  |  |  |  |  |  |
| Base Legal / Paut             | a Fiscal     | Tributações Copia Aba     | Fiscal             |                   |                                                               |  |  |  |  |  |  |  |
| FILFOS                        |              |                           |                    |                   |                                                               |  |  |  |  |  |  |  |
| Grupo Fiscal                  | I            | <u>_</u>                  |                    |                   | J.                                                            |  |  |  |  |  |  |  |
| Classificacao Fiscal          |              |                           |                    |                   |                                                               |  |  |  |  |  |  |  |
| Cest                          |              | 4                         |                    |                   | ø                                                             |  |  |  |  |  |  |  |
| Atualizações                  |              |                           |                    |                   |                                                               |  |  |  |  |  |  |  |
| IPI                           | Atual        |                           |                    | Novo              |                                                               |  |  |  |  |  |  |  |
| Percentual                    | 0,00         | Valor Atual para o Novo   | ~                  | 0,00              | Atualizar                                                     |  |  |  |  |  |  |  |
| CST                           | ~            | Valor Atual para o Novo   | ~                  | ~                 | Atualizar                                                     |  |  |  |  |  |  |  |
|                               |              |                           |                    |                   |                                                               |  |  |  |  |  |  |  |
| PIS                           | Atual        |                           |                    | Novo              |                                                               |  |  |  |  |  |  |  |
| Percentual                    | 0,00         | Valor Atual para o Novo   | ~                  | 0,00              | Atualizar                                                     |  |  |  |  |  |  |  |
| CST                           | ~            | Valor Atual para o Novo   | ~                  | ~                 | Atualizar                                                     |  |  |  |  |  |  |  |
| COLLING                       |              |                           |                    |                   |                                                               |  |  |  |  |  |  |  |
| COFINS                        | Atual        |                           |                    | Novo              |                                                               |  |  |  |  |  |  |  |
| Percentual                    | 0,00         | Valor Atual para o Novo   | ~                  | 0,00              | Atualizar                                                     |  |  |  |  |  |  |  |
| CST                           | ~            | Valor Atual para o Novo   | ~                  | ~                 | Atualizar                                                     |  |  |  |  |  |  |  |
|                               |              |                           |                    | •                 |                                                               |  |  |  |  |  |  |  |
| ICMS                          |              | •                         |                    | ſ                 | Atualizar                                                     |  |  |  |  |  |  |  |
| FCP                           |              | •                         |                    | ø                 | Atualizar                                                     |  |  |  |  |  |  |  |
| Redução ICMS ST               |              |                           |                    |                   |                                                               |  |  |  |  |  |  |  |
|                               |              |                           |                    |                   |                                                               |  |  |  |  |  |  |  |
| Percentual de diferimento     |              |                           |                    | 0,00              | Atualizar                                                     |  |  |  |  |  |  |  |
| Código do benefíc             | io - Global  |                           |                    |                   | Atualizar                                                     |  |  |  |  |  |  |  |
| Código do benefício - Item    |              | Venda Interna V           |                    |                   | Atualizar                                                     |  |  |  |  |  |  |  |
|                               | L            |                           |                    |                   |                                                               |  |  |  |  |  |  |  |
| Atenção: Ao at                | ualizar o Có | ódigo do benefício - Iter | n, todos os código | os do benefício o | com o tipo selecionado serão excluídos para serem atualizados |  |  |  |  |  |  |  |
|                               |              |                           |                    |                   |                                                               |  |  |  |  |  |  |  |

Grupo Fiscal: Neste campo defina o grupo fiscal utilizado;

Atual: Neste campo defina o IPI, PIS, COFINS ou ICMS atual;

Novo: Neste campo defina o IPI, PIS, COFINS ou ICMS para qual o atual será substituído;

Aba Copia aba Fiscal

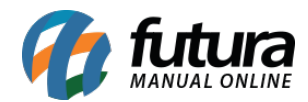

| Atualiza   | ção em lote de in | formações fiscais dos Produtos 🗙 |  |
|------------|-------------------|----------------------------------|--|
| Base Legal | / Pauta Fiscal 🦯  | Tributações Copia Aba Fiscal     |  |
| Origem     | <b></b>           | 1                                |  |
| Destino    | 9                 | ø                                |  |
|            | Executar          |                                  |  |
|            |                   |                                  |  |
|            |                   |                                  |  |

Origem: Neste campo defina o grupo fiscal que será o espelho para o destino;

**Destino:** Neste campo informe qual o grupo que será alterado com as informações da origem;

Após definir os campos selecione-os no campo Atualizar e clique no botão Executar